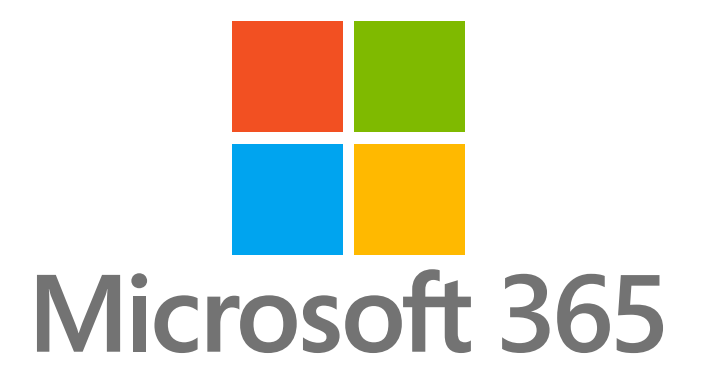

# How to Setup Email Archiving in Microsoft 365

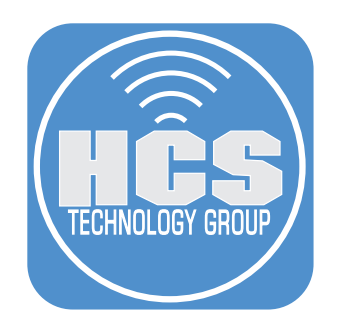

# Contents

| Preface                                                            | 3  |
|--------------------------------------------------------------------|----|
| Section 1: Setup your users email archiving in Microsoft 365       | 4  |
| Section 2: Create your MRM Retention Policies                      | 11 |
| Section 3: Applying your MRM retention policy on users mailbox(es) | 14 |
| Section 4: Enable Email Archiving                                  | 17 |
| Section 5: View Your Mail Archive                                  | 19 |

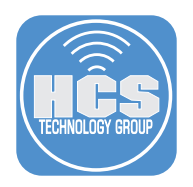

# Preface

Email archiving can be enabled for Microsoft 365 to give another 100 GB of online storage of your emails that are not actively needed on a regular basis. This gives you space in your active inbox and folders that are used on a daily and weekly basis. The content can be accessed via the Microsoft 365 portal and/or the Microsoft Outlook for Mac and Windows apps. Once email archiving has been enabled for a mailbox, the online storage folder will be created. Content will gradually be moved over to the archive.

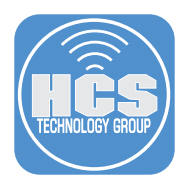

# Section 1: Setup your users email archiving in Microsoft 365

- 1. In a web browser, go to https://admin.microsoft.com.
- 2. Login to your Microsoft 365 Admin account.

| Microsoft                                    |                                |
|----------------------------------------------|--------------------------------|
| Email or phone<br>Can't access your account? |                                |
| Back Next                                    |                                |
| 🔍 Sign-in options                            |                                |
|                                              | Terms of use Privacy & cookies |

3. In Sidebar, click Show all.

| <br>Microsoft 365 admin center                                        |                                                                                                    | ? (RG) |
|-----------------------------------------------------------------------|----------------------------------------------------------------------------------------------------|--------|
| Home<br>Users ×<br>Teams & groups ×<br>Balling ×<br>Setup<br>Show all |                                                                                                    | ? (RG) |
|                                                                       | Q Users       Image who can access apps and services included in your Microsoft 365 subscriptions. Add or remove users, manage licenses, and reset passwords.         + Add user       Q Reset password | P      |
|                                                                       | Name   Username for sign-in Licenses                                                                                                    |        |

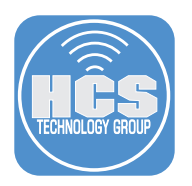

4. In Admin centers, click on Compliance. Be patient, it may take a a minute to load.

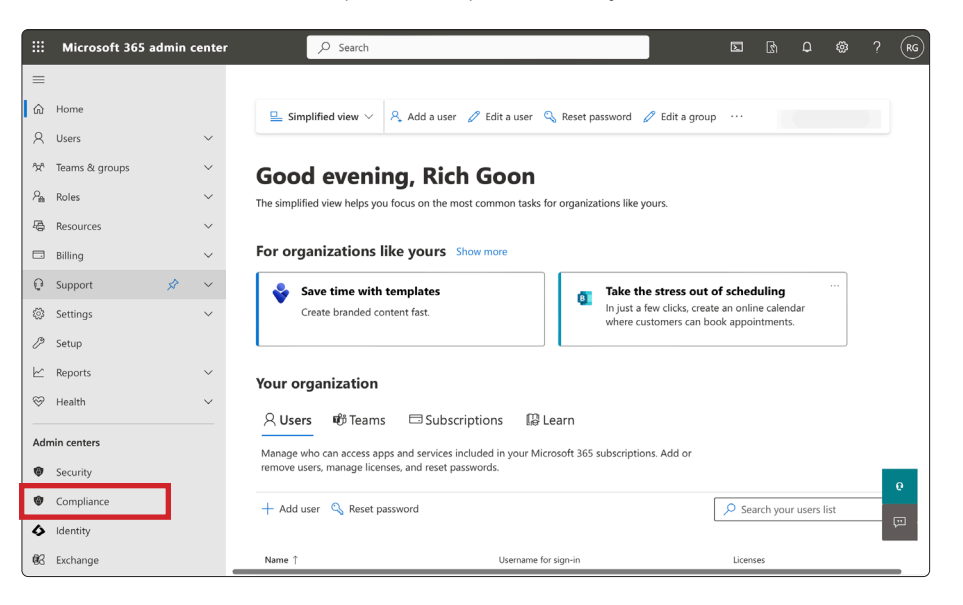

5. In Microsoft Purview compliance portal, click Next. If email archiving has already been set up, you can skip to step 8.

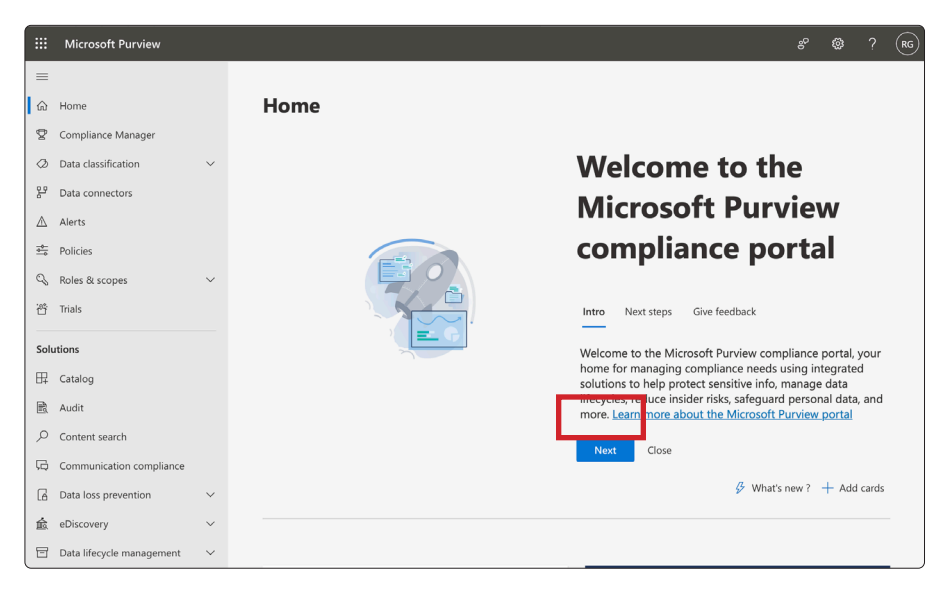

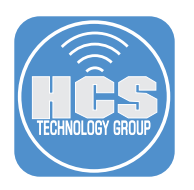

6. Click Next.

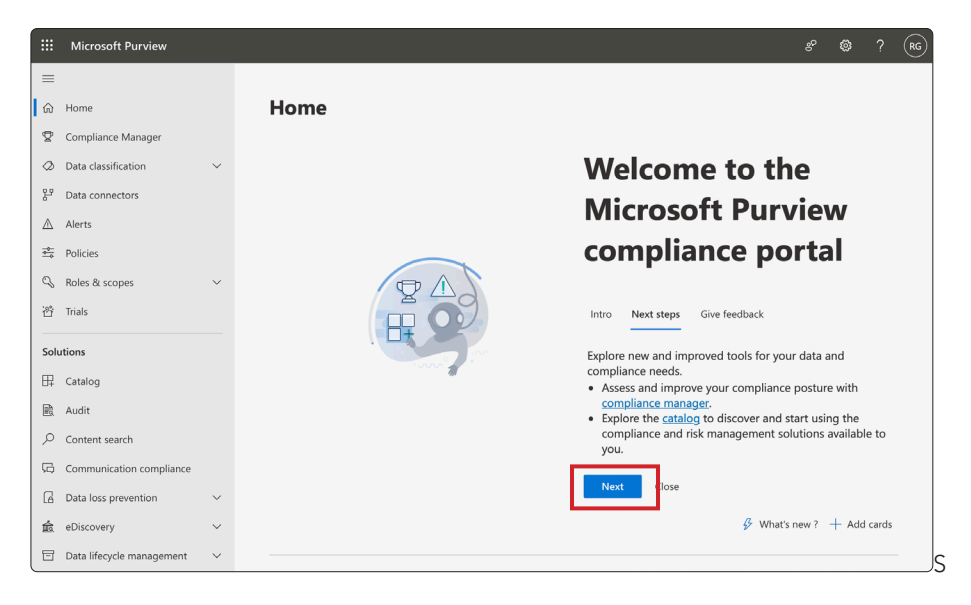

7. Click Done.

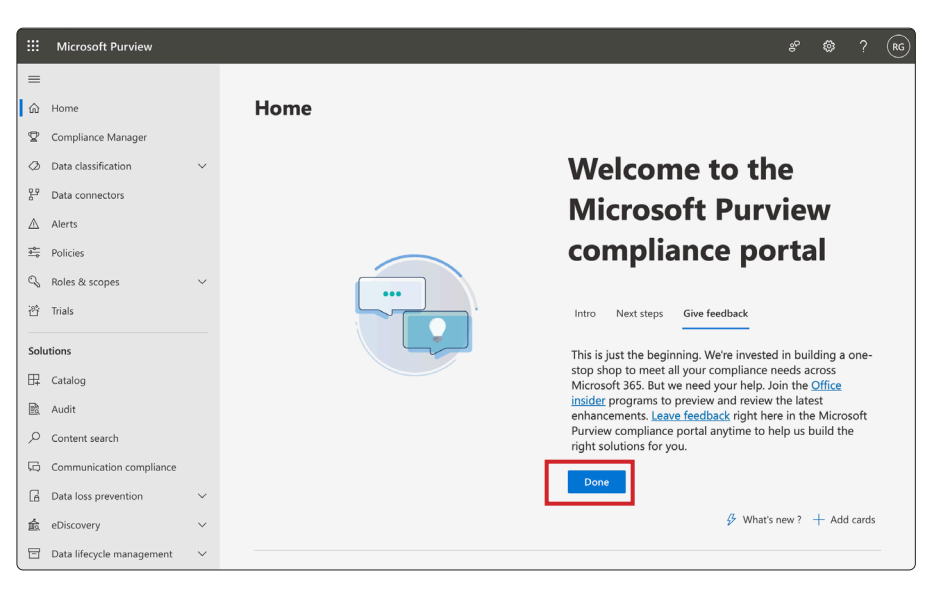

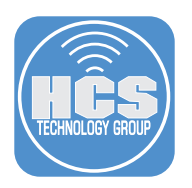

- 8. Select Data lifecycle management.
- 9. Click Exchange (legacy.)

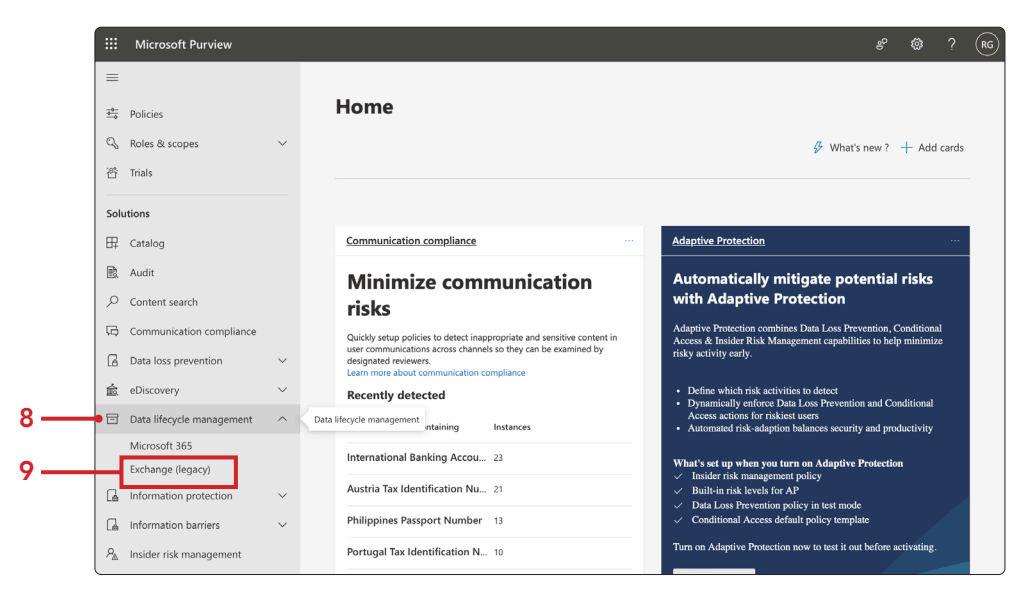

10. Click MRM Retention Tags (These need to be created before retaining a retention policy.)

|              | Microsoft Purview         |        | & Ø ? (                                                                                                    | RG |
|--------------|---------------------------|--------|----------------------------------------------------------------------------------------------------|----|
| =            |                           |        |                                                                                                    |    |
| <del>,</del> | Policies                  |        | Exchange (legacy)                                                                                                    |    |
| Q            | Roles & scopes            | $\sim$ | MRM Retention policies MRM Retention tags Journal rules                                                                                                    |    |
| ö            | Trials                    |        |                                                                                                    |    |
| Sol          | itions                    |        | O we do not recommend using this option except for moving terms inon a primary to an active manitox and appying retention or detection sectings to<br>default folders. We recommend hat you use Retention policies in Microsoft 365 to protect content in SharePoint, OneDrive, Exchange and Microsoft<br>365 Groups. Try it out now [Learn more about retention policies and retention labels |    |
| 毘            | Catalog                   |        | Retention policies allow you to group retention tags and apply them to users. Learn more about retention tags and retention policies in<br>Exchance Online                                                                                                    |    |
| R            | Audit                     |        | + New policy () Refresh 1 item 0 cased                                                                                                    |    |
| Q            | Content search            |        |                                                                                                    |    |
| Ģ            | Communication compliance  |        | Name                                                                                                    |    |
| 6            | Data loss prevention      | ~      | Default MRM Policy                                                                                                    |    |
| 愈            | eDiscovery                | $\sim$ |                                                                                                    |    |
|              | Data lifecycle management | ^      |                                                                                                    |    |
|              | Microsoft 365             |        |                                                                                                    |    |
|              | Exchange (legacy)         |        |                                                                                                    |    |
| G            | Information protection    | ~      |                                                                                                    |    |
| G            | Information barriers      | ~      |                                                                                                    |    |
| 8≥           | Insider risk management   |        |                                                                                                    |    |

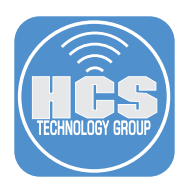

11. Click New tag (+).

| Exchange (legacy)                                                                                                    |                                                                                         |                                                                                            | 🐯 Settings                                              |
|----------------------------------------------------------------------------------------------------|-----------------------------------------------------------------------------------------|--------------------------------------------------------------------------------------------|---------------------------------------------------------|
| MRM Retention policies MRM Retention tags Journal rul                                                                                                    | es                                                                                      |                                                                                            |                                                         |
| We do not recommend using this option except for moving items from a prima<br>use 'Labels' in Microsoft 365 to protect content in SharePoint, OneDrive, Exchan | ry to an archive mailbox and applying rete<br>ge and Microsoft 365 Groups. Try it out n | ention or deletion settings to default folde<br>ow   Learn more about retention policies a | rs. We recommend that you $ 	imes$ ind retention labels |
| Retention tags are visible to end users and can be used to specify when its retention tags and retention policies in Exchange Online                           | ems in users' mailboxes will be mov                                                     | ed to the archive or removed from th                                                       | ne mailbox. Learn more about                            |
| + New tag 🔿 Refresh                                                                                                    |                                                                                         | 12 items                                                                                   | Search                                                  |
| Name Name                                                                                                    | Туре                                                                                    | Retention Period                                                                           | Retention Action                                        |
| 1 Month Delete                                                                                                    | Personal                                                                                | 30 days                                                                                    | Delete                                                  |
| 1 Week Delete                                                                                                    | Personal                                                                                | 7 days                                                                                     | Delete                                                  |
| 1 Year Delete                                                                                                    | Personal                                                                                | 365 days                                                                                   | Delete                                                  |
| 5 Year Delete                                                                                                    | Personal                                                                                | 1825 days                                                                                  | Delete                                                  |
| 6 Month Delete                                                                                                    | Personal                                                                                | 180 days                                                                                   | Delete                                                  |
| Default 2 year move to archive                                                                                                    | Default                                                                                 | 730 days                                                                                   | Archive                                                 |
| Deleted Items                                                                                                    | Deleted Items                                                                           | 30 days                                                                                    | Delete                                                  |
| Junk Email                                                                                                    | Junk Email                                                                              | 30 days                                                                                    | Delete                                                  |

- 12. Enter a name for the tag.
- 13. Enter a description of what the tag does.
- 14. Click Next.

| Tag Name           | Name your tag                                                                                                    |  |
|--------------------|----------------------------------------------------------------------------------------------------|--|
| Application Method | O We do not recommend using this option except for moving items from a primary to an archive mailbox and applying retention or deletion settings to default folders.<br>We recommend that you use 'Labed;' in Microsoft 355 to protect content in SharePoint, OncDrive, Exchange and Microsoft 355 Groups. Try it out now   Learn more<br>about retention policies and retention labels |  |
| Retention settings | Retention tag names are displayed to users in Microsoft Outlook and Outlook on the web along with the retention period.                                                                                                    |  |
| Finish             | Name *                                                                                                    |  |
|                    | 6 years to move to Archive                                                                                                    |  |
|                    |                                                                                                    |  |
|                    | Description Movec emails to arrhive when over 6 years old                                                                                                    |  |
|                    | woves emails to archive when over o years one.                                                                                                    |  |
|                    |                                                                                                    |  |
|                    |                                                                                                    |  |
|                    |                                                                                                    |  |
|                    |                                                                                                    |  |
|                    |                                                                                                    |  |
|                    |                                                                                                    |  |
|                    |                                                                                                    |  |
|                    |                                                                                                    |  |
|                    | Next Can                                                                                                    |  |

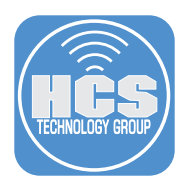

15. Select the radio button for Automatically to entire mailbox. (default).

#### 16. Click Next.

| Tag Name               | Define how the tag will be applied                                                                                                    |
|------------------------|----------------------------------------------------------------------------------------------------|
| Application Method     | We'll apply the retention settings you choose to tagged mailbox, folder, or items. Learn more about retention tags and re<br>policies in Exchange Online                                                                                                    |
| Retention settings 15- | utomatically to entire mailbox (default)<br>default policy tag (DPT) applies retention settings to all items that do not have a retention tag applied, either inherited or explicit.                                                                                                    |
| ) Finish               | We do not recommend using this option except for moving items from a primary to an archive mailbox. We recommend that you use 'Retention policy<br>365 to apply a retention or deletion policy to an entire mailbox.Try it out now   Learn more about creating a retention policy in Microsoft 365 |
|                        | Automatically to default folder<br>Retention policy tags (RPIS) apply retention settings to default folders such as Inbox, Deleted Items, etc. Learn about default folders the<br>retention policy tags.                                                                                           |
|                        | By users to items and folders (personal)<br>Personal tags are used by Outbook and Outbook Web App users to apply retention settings to custom folders and individual items such<br>messages. Items in folders can have a different personal tag applied.                                           |
|                        |                                                                                                    |
|                        |                                                                                                    |
|                        |                                                                                                    |
|                        |                                                                                                    |
|                        |                                                                                                    |
|                        | Back Next                                                                                                    |

- 17. Select the radio button for When items reaches the following age (in days).
- 18. Enter the number of days for retention. I.E 2190. (2190 days would be six years)
- 19. Select the radio button for Move item to Archive.
- 20. Click Next. This will start when archiving is turned on.

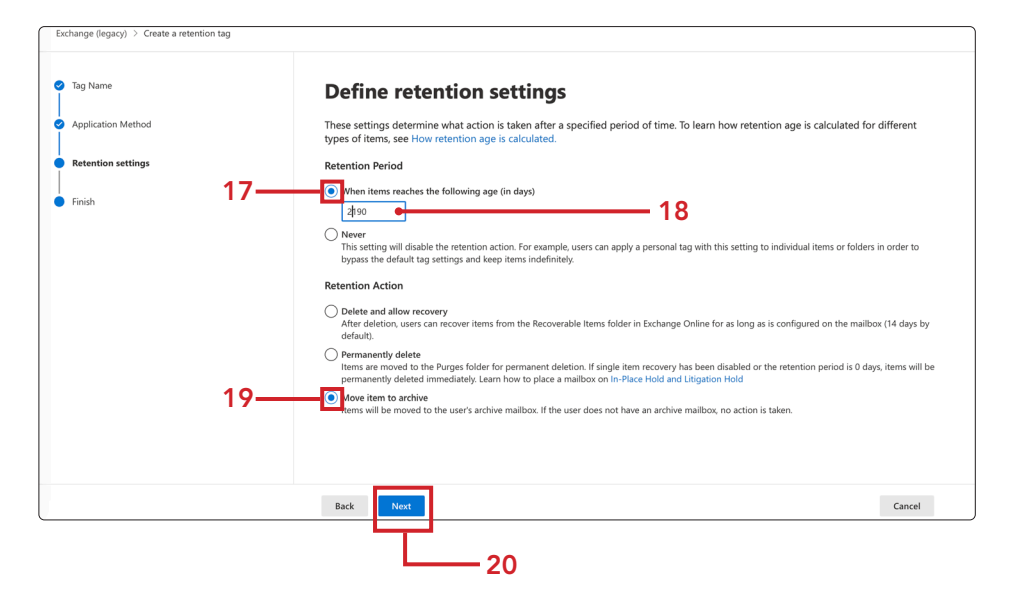

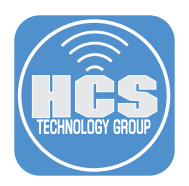

- 21. Review your entries for accuracy before creating the tag. Once this tag is created, certain fields including how the tag is applied and certain retention actions, cannot be changed.
- 22. Click Submit.

| Exchange (legacy) > Create a retention tag |                                                                                                    |
|--------------------------------------------|----------------------------------------------------------------------------------------------------|
| Tag Name                                   | Review tag and finish                                                                                                    |
| <ul> <li>Application Method</li> </ul>     | Review your entries for accuracy before creating the tag. Once this tag is created, certain fields (including how the tag is applied and certain retention actions) cannot be changed.                                          |
| Retention settings     Finish              | Name<br>6 years to move to Archive<br>Edit<br>Description<br>Moves emails to archive when over 6 years old.<br>Edit<br>Application Method<br>Default<br>Edit<br>Retention settings<br>2190 days<br>Move item to archive<br>Edit |
|                                            | Back Submit Cancel                                                                                                    |

- 23. Confirm your tag has been created. You can now add this tag to new and existing retention policies.
- 24. Click Done.

| Exchange (legacy) > Create a retention tag |                                                                                                    |
|--------------------------------------------|----------------------------------------------------------------------------------------------------|
| Tag Name                                   | Sour tag is created                                                                                                    |
| Application Method                         | You can now add this tag to new and existing retention policies. Learn more about retention tags and retention policies in Exchange Online |
| Retention settings                         |                                                                                                    |
| S Finish                                   |                                                                                                    |
|                                            |                                                                                                    |
|                                            |                                                                                                    |
|                                            |                                                                                                    |
|                                            |                                                                                                    |
|                                            |                                                                                                    |
|                                            |                                                                                                    |
|                                            |                                                                                                    |
|                                            |                                                                                                    |
|                                            | Done                                                                                                    |

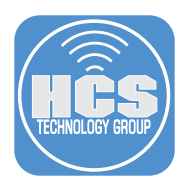

#### Section 2: Create your MRM Retention Policies

- 1. Click MRM Retention Policies.
- 2. Click New policy (+) to create a new MRM Retention policy.

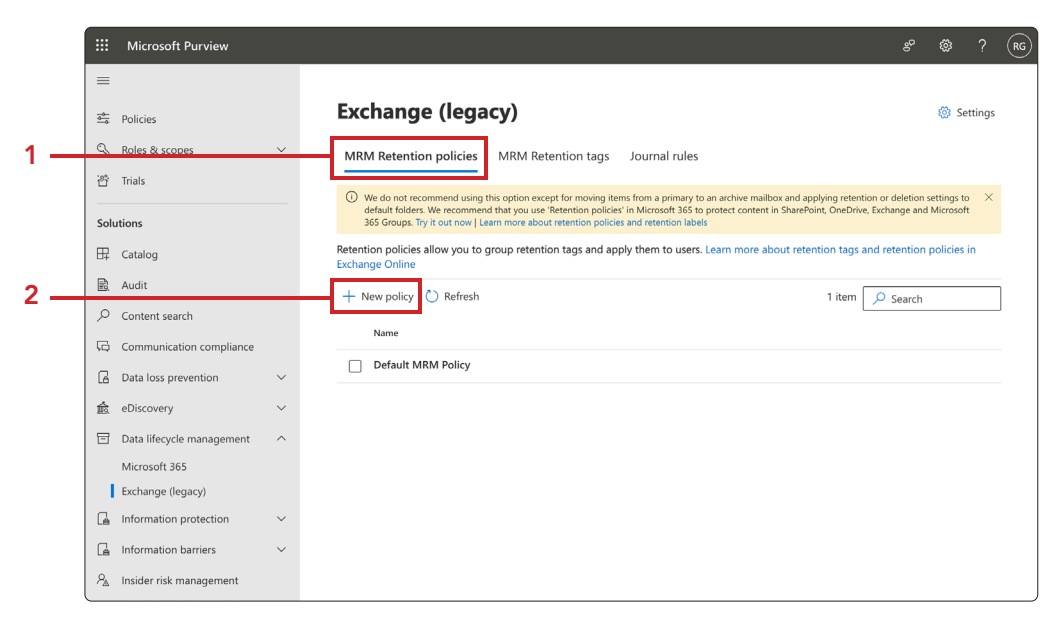

- 3. Enter a Name for your policy.
- 4. Click Add tag (+).

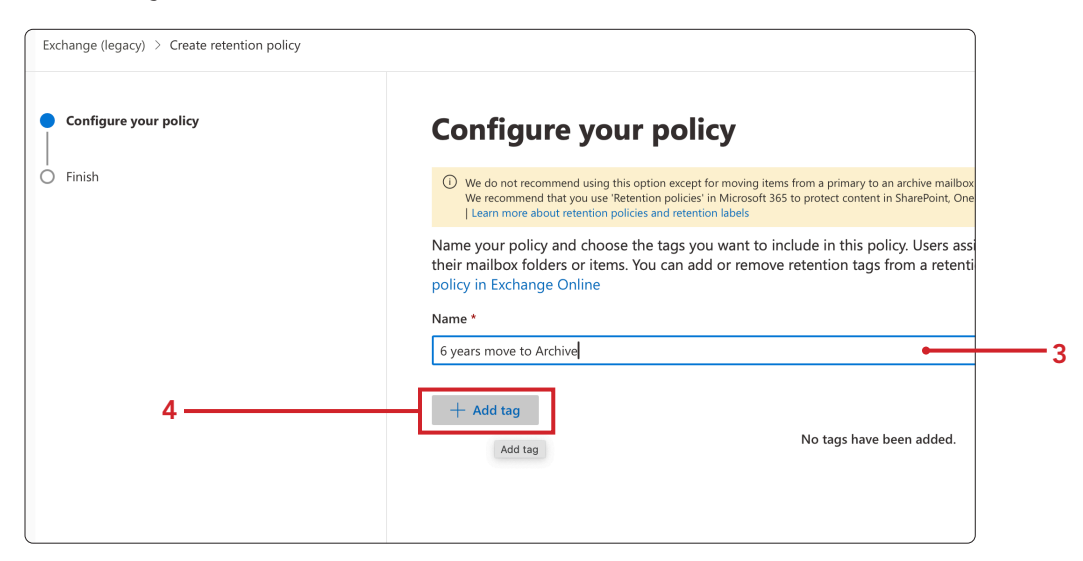

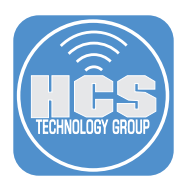

5. Select the tags you want to use. You can search for the tag you just created.

#### 6. Click Add.

| Choo     | se retention tags                           |             |           |         |
|----------|---------------------------------------------|-------------|-----------|---------|
| ⊳ se     | earch for specific labels                   |             |           |         |
| 1 select | ed                                          |             |           |         |
|          | Name                                        | Туре        | Period    | Action  |
|          | 1 Month Delete                              | Personal    | 30 days   | Delete  |
|          | 1 Week Delete                               | Personal    | 7 days    | Delete  |
|          | 1 Year Delete                               | Personal    | 365 days  | Delete  |
|          | 5 Year Delete                               | Personal    | 1825 days | Delete  |
|          | 6 Month Delete                              | Personal    | 180 days  | Delete  |
|          | 6 years to move to Archive                  | Default     | 2190 days | Archive |
|          | Default 2 year move to archive              | Default     | 730 days  | Archive |
|          | Deleted Items                               | Deleted Ite | 30 days   | Delete  |
|          | Junk Email                                  | Junk Email  | 30 days   | Delete  |
|          | Never Delete                                | Personal    | Unlimited | Delete  |
| Ade      | Personal 1 year move to archive<br>d Cancel | Dereonal    | 365 dave  | Δrchiva |

7. Click Next.

| We recommend that you use 'Retention policies'<br>  Learn more about retention policies and retention                          | n Microsoft 365 to protect content in SharePo<br>in labels                   | int, OneDrive, Exchange and Micro                            | soft 365 Groups. Try it out now                      | iers. X         |
|----------------------------------------------------------------------------------------------------|------------------------------------------------------------------------------|--------------------------------------------------------------|------------------------------------------------------|-----------------|
| Name your policy and choose the tags you<br>their mailbox folders or items. You can add<br>policy in Exchange Online<br>Name * | u want to include in this policy. Use<br>I or remove retention tags from a r | rs assigned to this policy we the tention policy at any time | vill see these tags appli<br>e. Learn more about ret | ed to<br>ention |
| 6 years move to Archive                                                                                                    |                                                                              |                                                              |                                                      |                 |
| + Add tag                                                                                                    |                                                                              |                                                              |                                                      | 1 item          |
| Name                                                                                                    | Туре                                                                         | Retention Period                                             | Retention Action                                     |                 |
| 6 years to move to Archive                                                                                                    | Default                                                                      | 2190 days                                                    | Archive                                              | Û               |
|                                                                                                    |                                                                              |                                                              |                                                      |                 |
|                                                                                                    |                                                                              |                                                              |                                                      |                 |

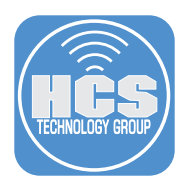

- 8. Review policy. Click edit to make changes, if necessary.
- 9. Click Submit.

| Exchange (legacy) > Create retention policy |                                                                                          |
|---------------------------------------------|------------------------------------------------------------------------------------------|
| Configure your policy                       | Review policy and finish                                                                 |
| Finish                                      | Name<br>6 years move to Archive<br><u>Edit</u>                                           |
|                                             | <b>Tags</b><br>6 years to move to Archive - Default - 2190 days - Archive<br><u>Edit</u> |
|                                             |                                                                                          |
|                                             |                                                                                          |
|                                             |                                                                                          |
|                                             |                                                                                          |
|                                             | Back                                                                                     |

10. Confirm your policy has been created. Click Go to Exchange admin center. You must now apply this policy to mailboxes via Exchange admin center or Exchange Online PowerShell for the retention tags to work.

| Exchange (legacy) > Create retention policy |                                                                                       |
|---------------------------------------------|---------------------------------------------------------------------------------------|
| Configure your policy<br>Finish             | <text><text><section-header><text><text></text></text></section-header></text></text> |
|                                             | Done                                                                                  |

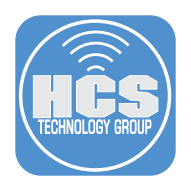

## Section 3: Applying your MRM retention policy on users mailbox(es)

1. In Exchange Admin Center, under Recipients, click Mailboxes.

|    | Exchange adm | iin center |
|----|--------------|------------|
| =  |              |            |
| ŵ  | Home         |            |
| 8  | Recipients   | ^          |
|    | Mailboxes    |            |
|    | Groups       |            |
|    | Resources    |            |
|    | Contacts     |            |
|    | Mail flow    | ~          |
| 2a | Roles        | ~          |

2. Under Manage mailboxes, click on the user name to receive this MRM retention policy.

| RTKids Accounting | accounting@ | UserMailbox N | lone 3/16/2024, 6:3 | 1 |
|-------------------|-------------|---------------|---------------------|---|
| RTKids Calendar   | Calendar@   | UserMailbox N | Jone 3/16/2024, 6:3 | 1 |
| RTKids Intern     | intern@i    | UserMailbox N | None 3/16/2024, 6:3 | 1 |
| Sidney            | sidney@     | UserMailbox N | None 3/16/2024, 6:3 | 1 |
| Steven            |             | UserMailbox N | None 3/16/2024, 6:3 | 1 |

- 3. Click Mailbox.
- 4. Click on Manage mailbox policies, toward the bottom of the window.

| General Organization De                                                                   | legation Mailbox Others                                               |
|-------------------------------------------------------------------------------------------|-----------------------------------------------------------------------|
| Mail flow settings                                                                        |                                                                       |
| Message size restriction                                                                  | Email forwarding                                                      |
| The values for maximum sent size i<br>set to: 35840 (kB) and for received<br>36864 (kB)   | is No forwarding options set currently<br>to: Manage email forwarding |
| Manage message size restriction                                                           |                                                                       |
| Message delivery restriction                                                              |                                                                       |
| Set to default to receive message<br>from all senders and block messag<br>from no senders | e                                                                     |
| Manage message delivery restriction                                                       | on                                                                    |
| Mailbox policies                                                                          |                                                                       |
| Sharing policy                                                                            | Role assignment policy                                                |
| Default Sharing Policy                                                                    | Default Role Assignment Policy                                        |
| Retention policy                                                                          | Address book policy                                                   |
|                                                                                           |                                                                       |

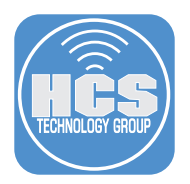

5. Under Mailbox policies, select from the drop down menu under Retention policy and select the policy you created. Here we are using 6 years move to Archive.

| Mailbox policies               |        |
|--------------------------------|--------|
| Sharing policy                 |        |
| Default Sharing Policy         | ~      |
| Role assignment policy         |        |
| Default Role Assignment Policy | $\vee$ |
| Retention policy               |        |
| Default MRM Policy             | ~      |
| [No Policy]                    |        |
| Default MRM Policy             |        |
| 6 years move to Archive        |        |
|                                |        |
|                                |        |
|                                |        |
|                                |        |
|                                |        |
|                                |        |
|                                |        |
|                                |        |
|                                |        |
|                                |        |

6. Click Save.

| lanbox policies                |   |
|--------------------------------|---|
| Sharing policy                 |   |
| Default Sharing Policy         | ~ |
| Role assignment policy         |   |
| Default Role Assignment Policy | ~ |
| Retention policy               |   |
| 6 years move to Archive        | ~ |
|                                |   |
|                                |   |
|                                |   |
|                                |   |
|                                |   |
|                                |   |

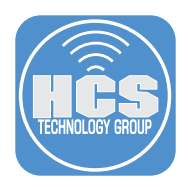

- 7. Confirm that you see "Updating mailbox policies." It may take up to 5 minutes for these changes to appear.
- 8. Click Previous ( $\leftarrow$ ).

| <                           | × |
|-----------------------------|---|
| Mailbox policies            |   |
| ① Updating mailbox policies |   |
| 0                           |   |
| Saving                      |   |

| E                                                | ×                            |
|--------------------------------------------------|------------------------------|
| Settings updated. It may take up to 5 minutes to | for these changes to appear. |
|                                                  |                              |
|                                                  |                              |

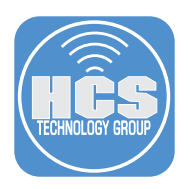

## Section 4: Enable Email Archiving

- 1. For this same mailbox where you applied your MRM retention policy, Click Others.
- 2. Click Manage mailbox archive.

|     | Hide m                                        | nailbox 🖾 Email forwarding 🔗 Send on behalf    |     |
|-----|-----------------------------------------------|------------------------------------------------|-----|
|     | General Organization                          | Delegation Mailbox Others                      | - 1 |
|     | Custom attributes<br>Custom attributes        | <b>Member of</b><br>Group membership           |     |
|     | Automatic replies<br>Manage automatic replies | Recover deleted items<br>Recover deleted items |     |
|     | Convert to shared mailbox                     | Litigation hold                                |     |
|     | Mailbox archive                               | Recipient limit                                |     |
| 2 — | Disabled<br>Manage mailbox archive            | Set recipient limit                            |     |

- 3. Enable Mailbox archive status.
- 4. Give the policy a name (same as MRM retention policy.)
- 5. Click Save.

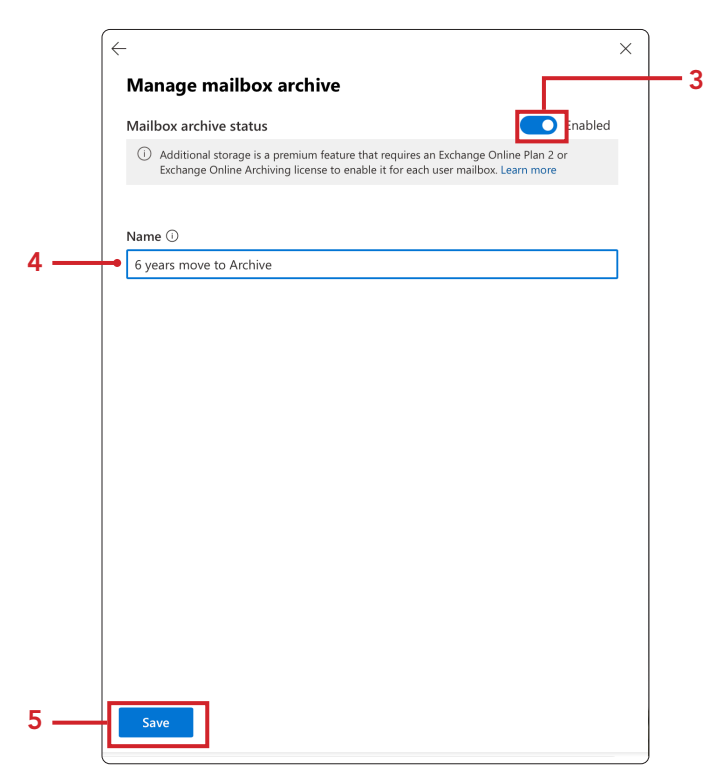

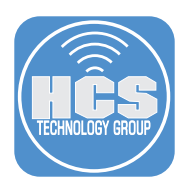

6. Confirm email archiving is setup and enabled. The moving of content may take several days. A folder named Online Archive will be created below your 365 email account. The folders with content archived will be recreated in your Online Archive and the content moved there.

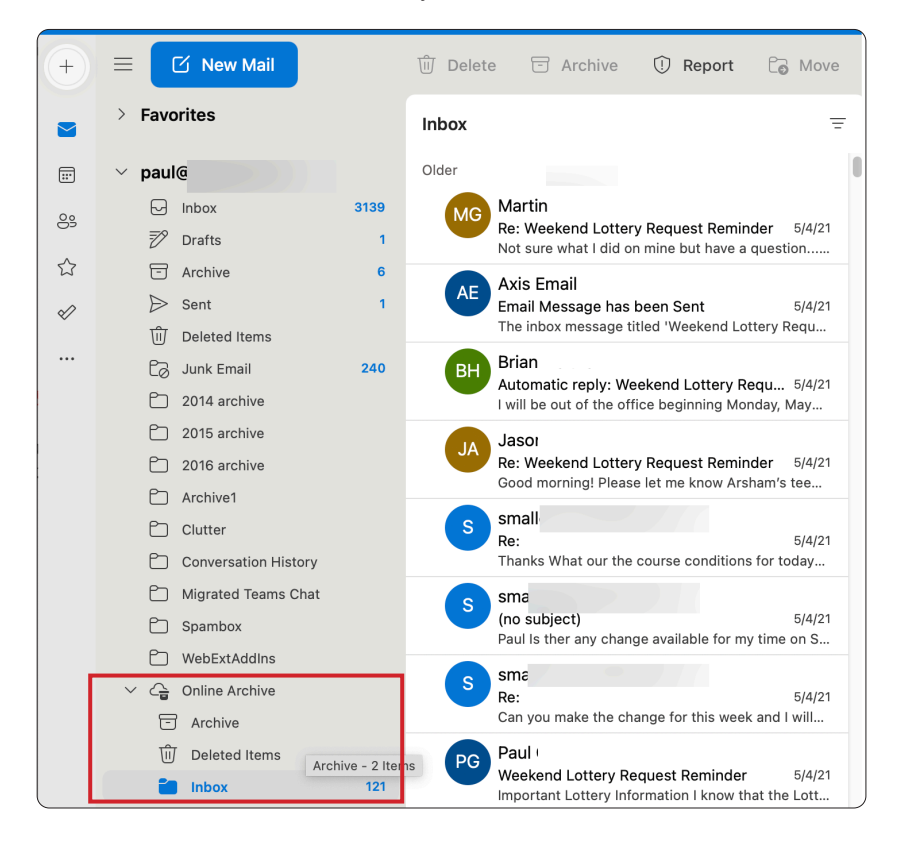

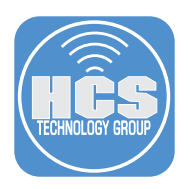

#### Section 5: View Your Mail Archive

1. Login to Outlook on the web at https://portal.office.com > Outlook. Confirm a folder appears below their account folder called Online Archive.

NOTE: If you use Microsoft Outlook on your Mac or PC, the content will appear there as well.

|     | WebextAddins   |                   |
|-----|----------------|-------------------|
| ~ G | Online Archive |                   |
| 5   | Archive        |                   |
| Ŵ   | Deleted Items  | Deleted Items 6   |
| Ð   | Inbox          | Deleted Items - 6 |
| =   | Sent Items     |                   |
| Đ   | inboxpg        |                   |

- 2. Expand Online Archive to view the folders.
- 3. Click on your Inbox to review what has been archived.

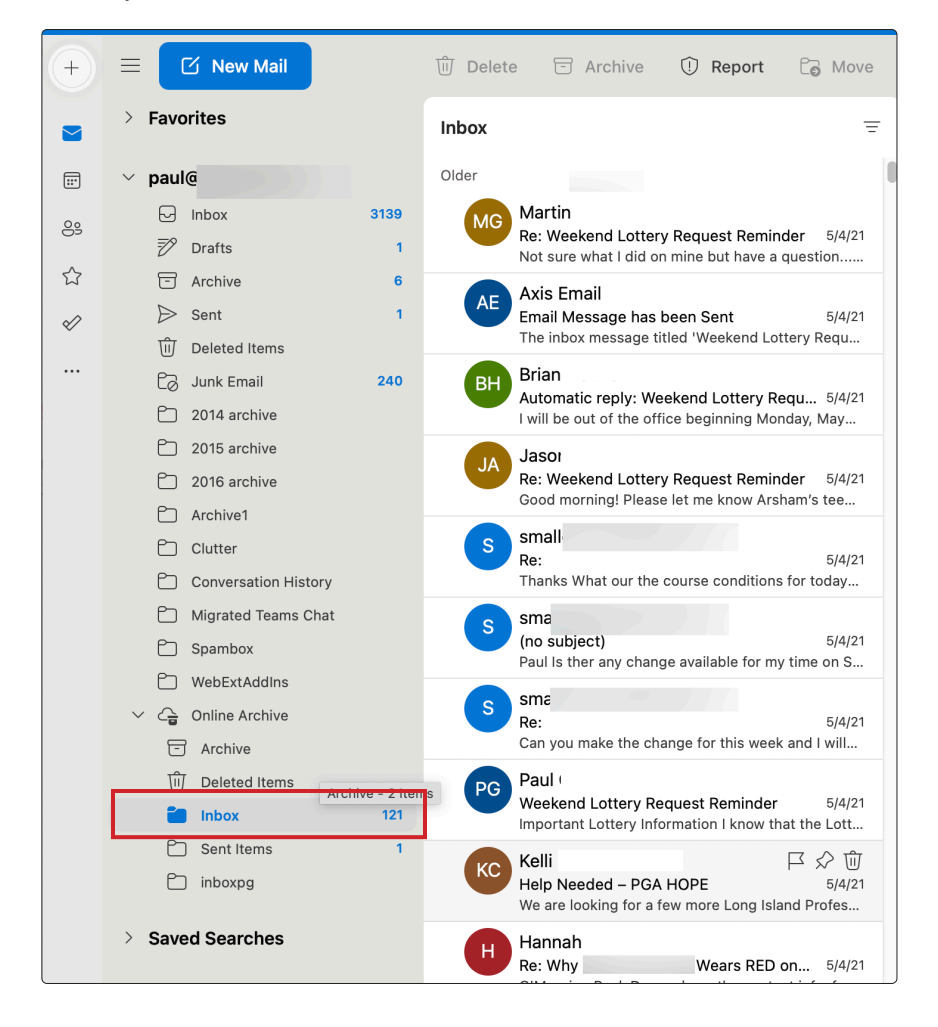